## **BAB IV**

### **RANCANGAN SISTEM DAN PROGRAM USULAN**

### 4.1. Analisa Kebutuhan Software

### A. Tahap Analisis

Analisa kebutuhan merupakan langkah awal yang dilakukan agar didapat gambaran dari sebuah sistem yang akan dibuat. Dengan adanya analisa sistem yang berjalan pada sebuah instansi nantinya akan didapat sebuah sistem yang sesuai dengan keadaan sistem yang berjalan saat ini sehingga pegawai tidak merasa kebingungan dalam penggunaan aplikasi ini nantinya. Sistem absensi kepegawaian yang berbasis *web* ini dibuat untuk membantu proses absen, cepat dan akurat. Berikut rincian pembagian halaman berdasarkan level pengguna:

### Halaman Operator :

A1. Operator dapat melakukan login.

A2. Operator dapat Mengelola transaksi.

A3. Operator dapat melakukan logout.

### Halaman Manager :

B1. Manager dapat melakukan login.

- B2. Manager dapat mengolah transaksi.
- B3. Manager dapat mengelola laporan.
- B4. Manager dapat melakukan logout.

#### Halaman Admin :

C1. Admin dapat login

C2. Admin dapat mengelola data master

- C3. Admin dapat mengelola transaksi
- C4. Admin dapat mengelola laporan.
- C5. Admin dapat logout.

### B. Use Case Diagram.

Berikut adalah rancangan Use case diagram pada Sistem Informasi Kepegawaian Mikro Mandiri Green Ville.

Penggambaran dengan melihat secara keseluruhan fungsi-fungsi yang ada pada sistem.

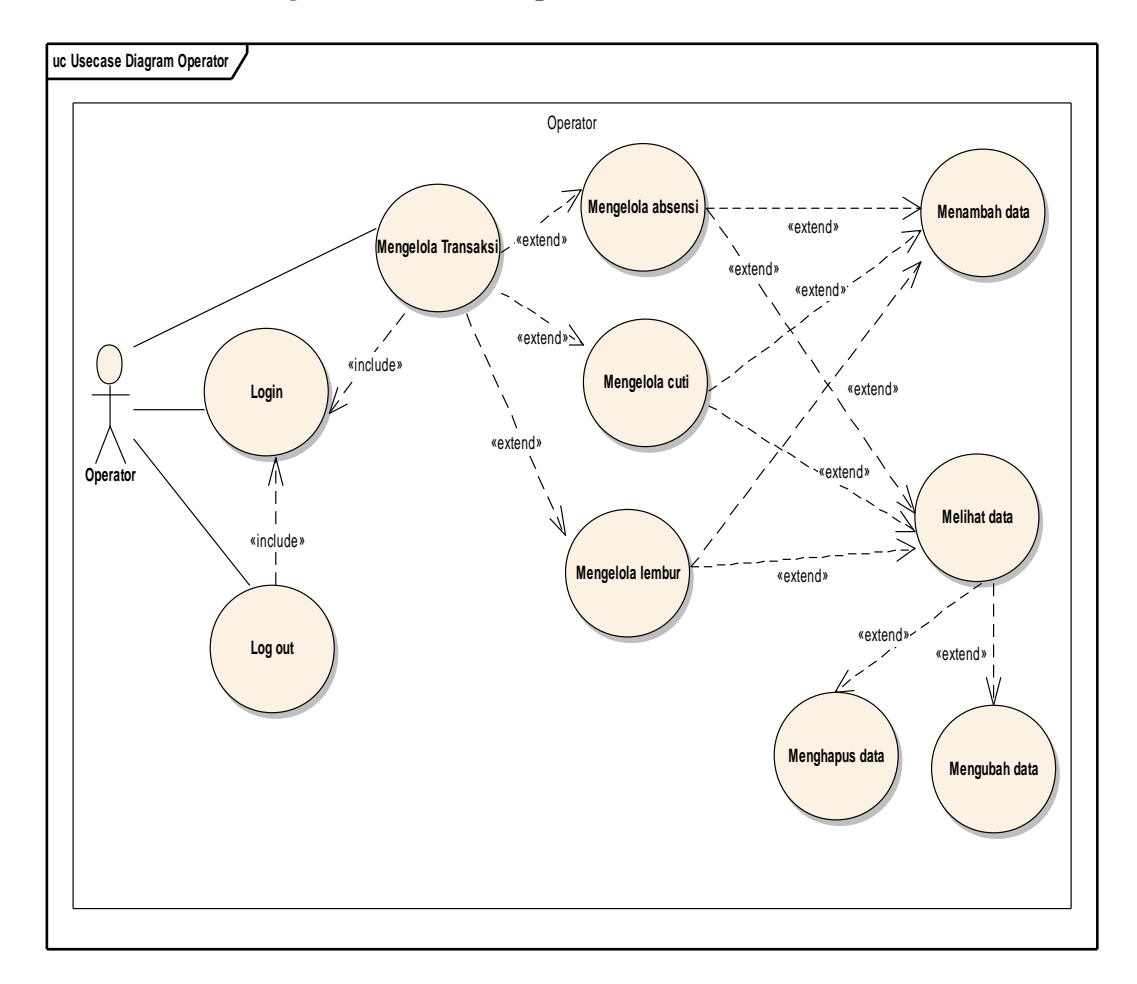

### 1. Use Case Diagaram Halaman Operator

Gambar IV.1. Use Case Diagram Halaman Operator

# Deskripsi Use Case Diagram Halaman Operator:

| Use Case Name           | Pendafataran                                                                                                    |  |  |  |
|-------------------------|----------------------------------------------------------------------------------------------------|--|--|--|
| Requirements            | A1-A3                                                                                                    |  |  |  |
| Goal                    | Operator dapat melakukan login, menelola<br>transaksi absen, dan logout                                                                                                    |  |  |  |
| Pre-Conditions          | Operator telah login                                                                                                    |  |  |  |
| Post-Conditions         | Sistem menampilkan halaman operator                                                                                                    |  |  |  |
| Failed end condition    | 1. Operator gagal logi                                                                                                    |  |  |  |
| Primary Actors          | Operator                                                                                                    |  |  |  |
| Main Flow / Basic patch | <ol> <li>Operator memilih transaksi</li> <li>Operator memilih tombol "<i>absensi</i>"</li> <li>Sistem menyimpan dan menampilkan data<br/>absensi.</li> </ol>                                          |  |  |  |
| Invariant A             | <ol> <li>Operator memilih cuti</li> <li>Operator memilih tambah cuti"</li> <li>Sistem menyimpan permintaan cuti</li> <li>Operator memilih data data</li> <li>Operator dapat menghapus data</li> </ol> |  |  |  |

Tabel IV.1 Deskripsi Use Case Diagram Halaman Operator

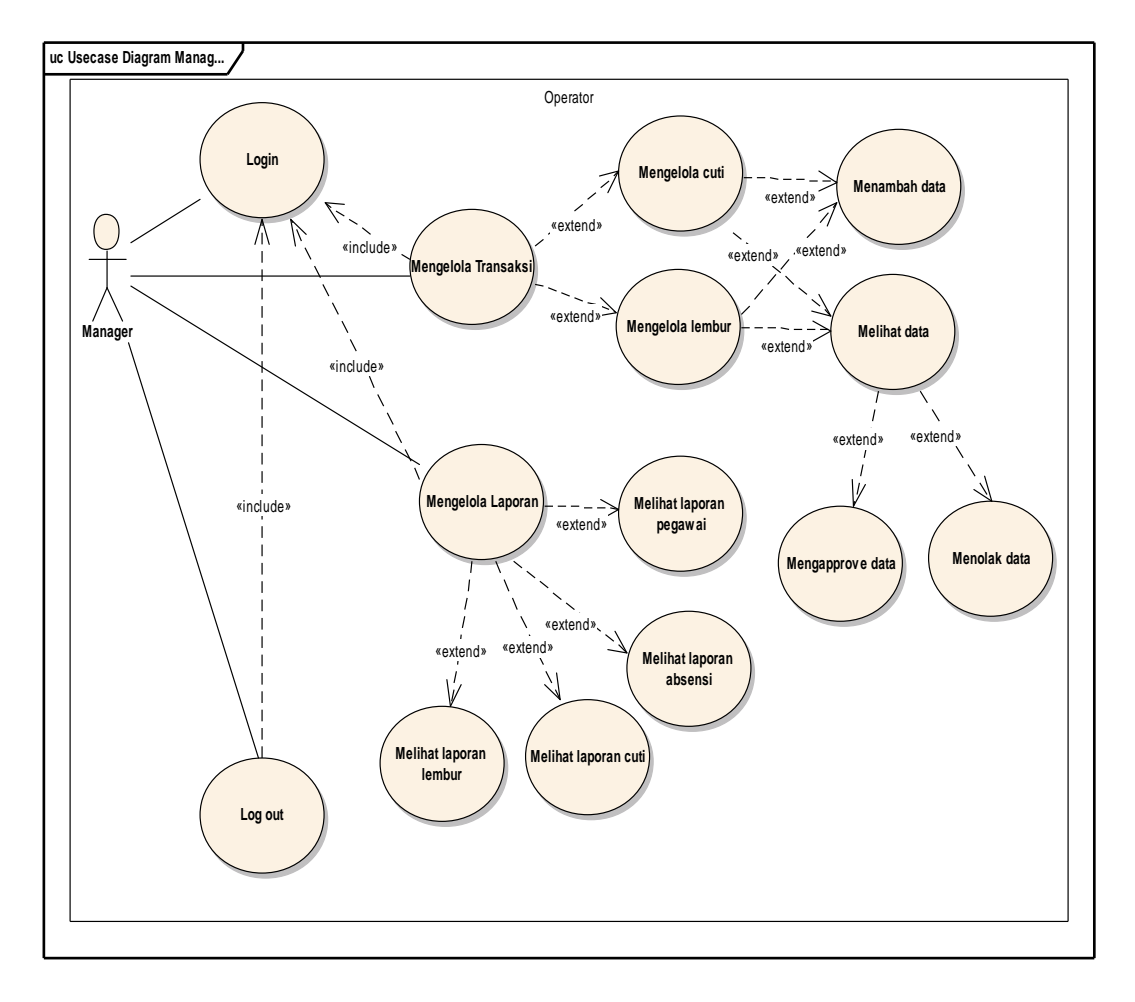

## 2. Use Case Diagaram Halaman Manager

Gambar IV.2. *Use Case Diagram* Halaman *Manager* 

a. Deskripsi Use CaseDiagram Manager.

## Tabel IV.2.

Deskripsi Use Case Diagram Manager Login dan Logout

| Use Case Name        | Manager Login                                 |  |  |  |
|----------------------|-----------------------------------------------|--|--|--|
| Requirements         | B1 – B4                                       |  |  |  |
| Goal                 | Manager dapat melakukan login ke sistem,      |  |  |  |
|                      | dapat mengelola transaksi absensi, dapat      |  |  |  |
|                      | mengelola laporan, dapat logout               |  |  |  |
| Pre-condition        | Operator telah login                          |  |  |  |
| Post-condition       | 1. Manager dapat mengelola transaksi absensi, |  |  |  |
|                      | 2. Manager dapa mengelola laporan             |  |  |  |
| Failed end condition | Gagal Login                                   |  |  |  |
| Primary Actors       | Manager                                       |  |  |  |

| Main Flow / Basic Path | 1. Masuk ke halaman manager        |  |  |  |
|------------------------|------------------------------------|--|--|--|
|                        | 2. Klik data data                  |  |  |  |
|                        | 3. Ubah status data                |  |  |  |
| InvariantB             | 1. Manager memilih "Logout"        |  |  |  |
|                        | 2. Keluar dari sistem              |  |  |  |
|                        | 3. Manager melakukan login kembali |  |  |  |

# 3. Use Case Diagaram Halaman Admin

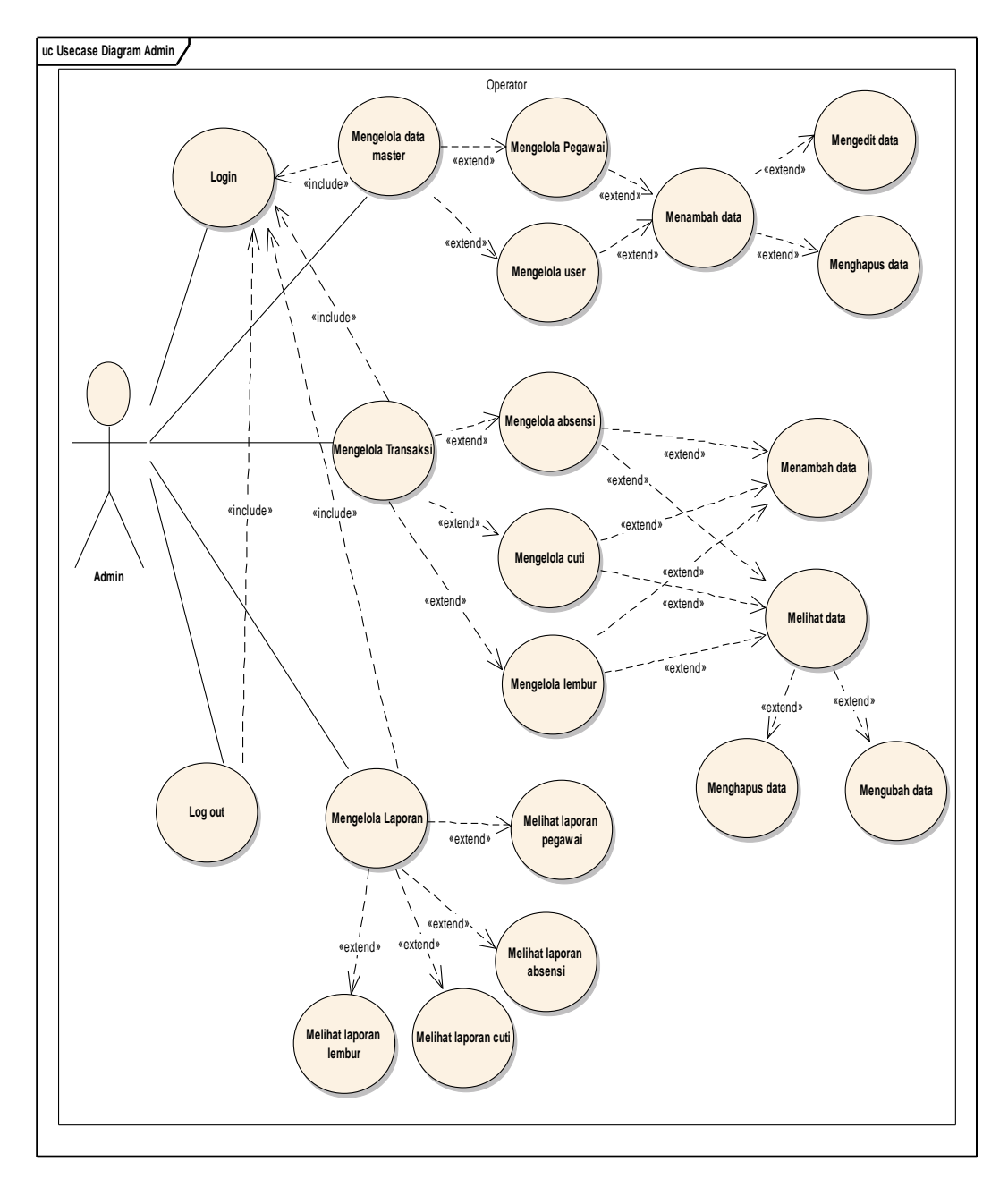

Gambar IV.3. *Use Case Diagram* Halaman Admin

a. Deskripsi Use Case Diagram Halaman Admin

| Use Case Name          | Halaman                                        |  |  |  |  |
|------------------------|------------------------------------------------|--|--|--|--|
| Requirements           | C1 – C5                                        |  |  |  |  |
| Goal                   | Admin dapat menambah master, dapat             |  |  |  |  |
|                        | mengelola transaksi absensi, mengelola laporan |  |  |  |  |
| Pre-condition          | Manager telah login                            |  |  |  |  |
| Post-condition         | Menambah master, mengelola transaksi absensi   |  |  |  |  |
| Failed end condition   | Gagal login                                    |  |  |  |  |
| Primary Actors         | Admin                                          |  |  |  |  |
| Main Flow / Basic Path | 1. Admin memilih data master                   |  |  |  |  |
|                        | 2. Admin menambah pegawai                      |  |  |  |  |
|                        | 3. Sistem menyimpan data.                      |  |  |  |  |
|                        | 4. Admin memilih data data                     |  |  |  |  |
|                        | 5. Sistem menampilkan data pegawai.            |  |  |  |  |
| Invariant B            | 1. Admin memilih transaksi                     |  |  |  |  |
|                        | 2. mengklik absensi/cuti/lembur                |  |  |  |  |
|                        | 3. Menambah data                               |  |  |  |  |
|                        | 4. Sistem Menyimpan data                       |  |  |  |  |
|                        | 5. Admin dapat menghapus data                  |  |  |  |  |

Tabel IV.3. Deskripsi *Use Case Diagram* Halaman Admin

## C. Activity Diagram

Berikut merupakan gambaran dari *diagaram activity* Sistem Informasi Kepegawaian Mikro Mandiri Green Ville

## 1. Activiy Diagram Login

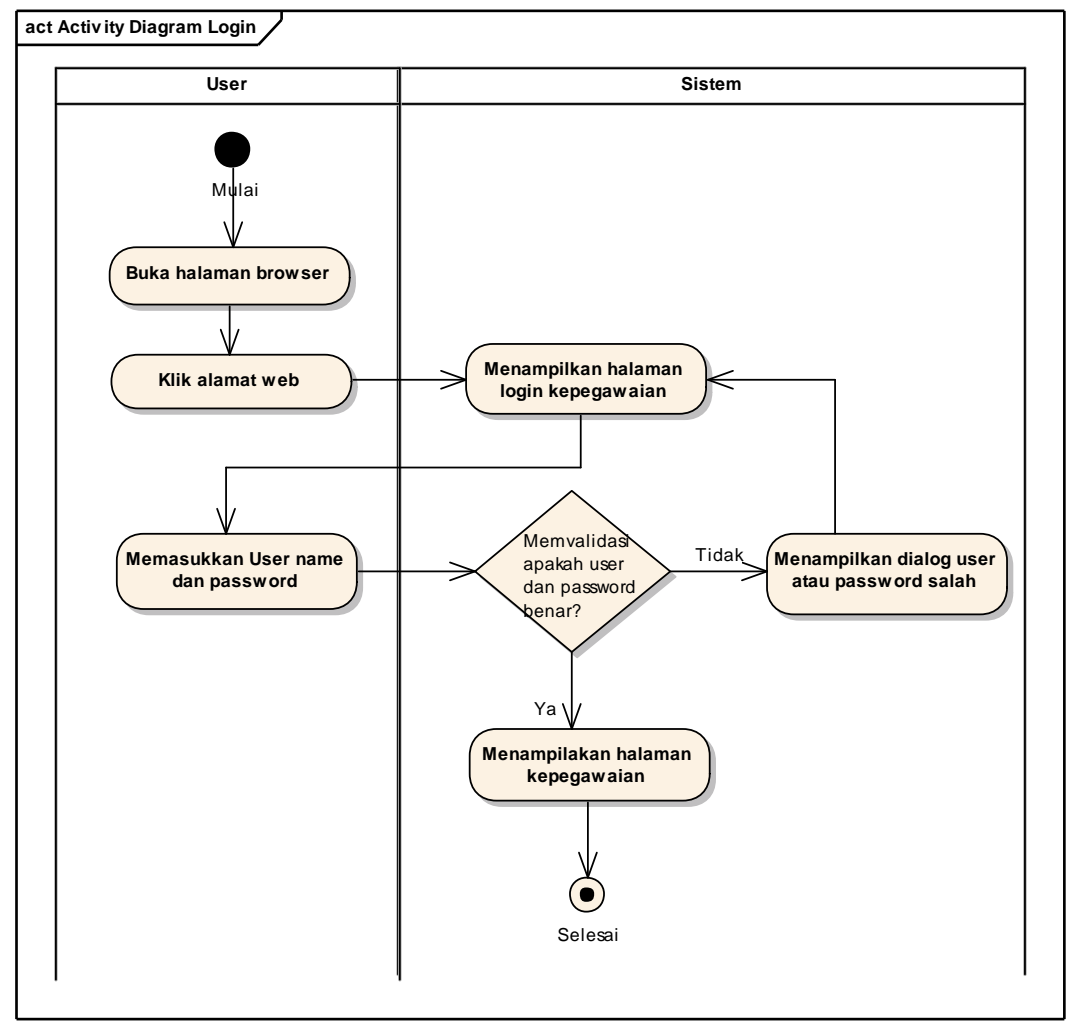

Gambar IV.4 Activiy Diagram Login

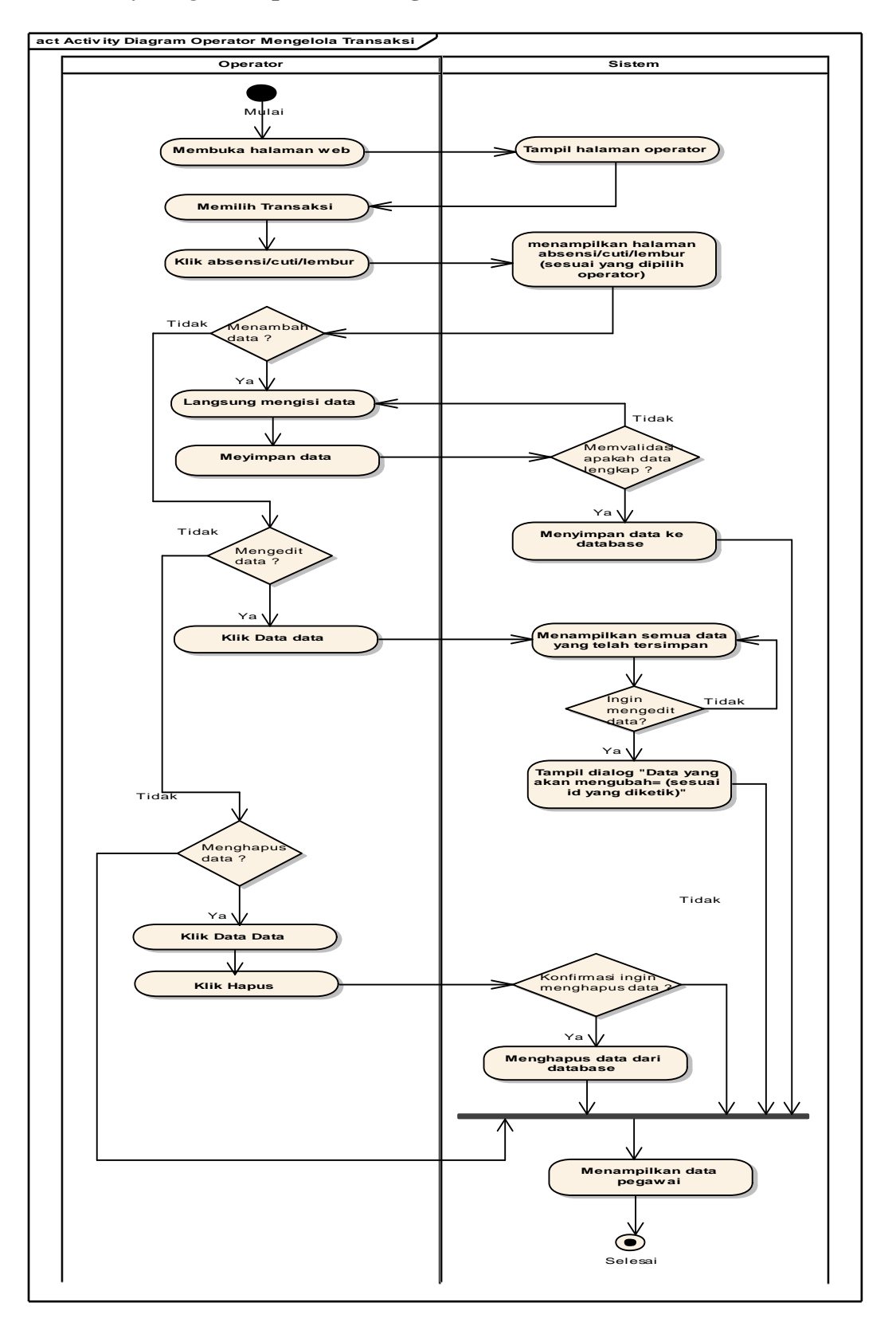

## 2. Activity Diagram Operator Mengelola Transaksi

Gambar IV.5 Activity Diagram Operator Mengelola Transaksi

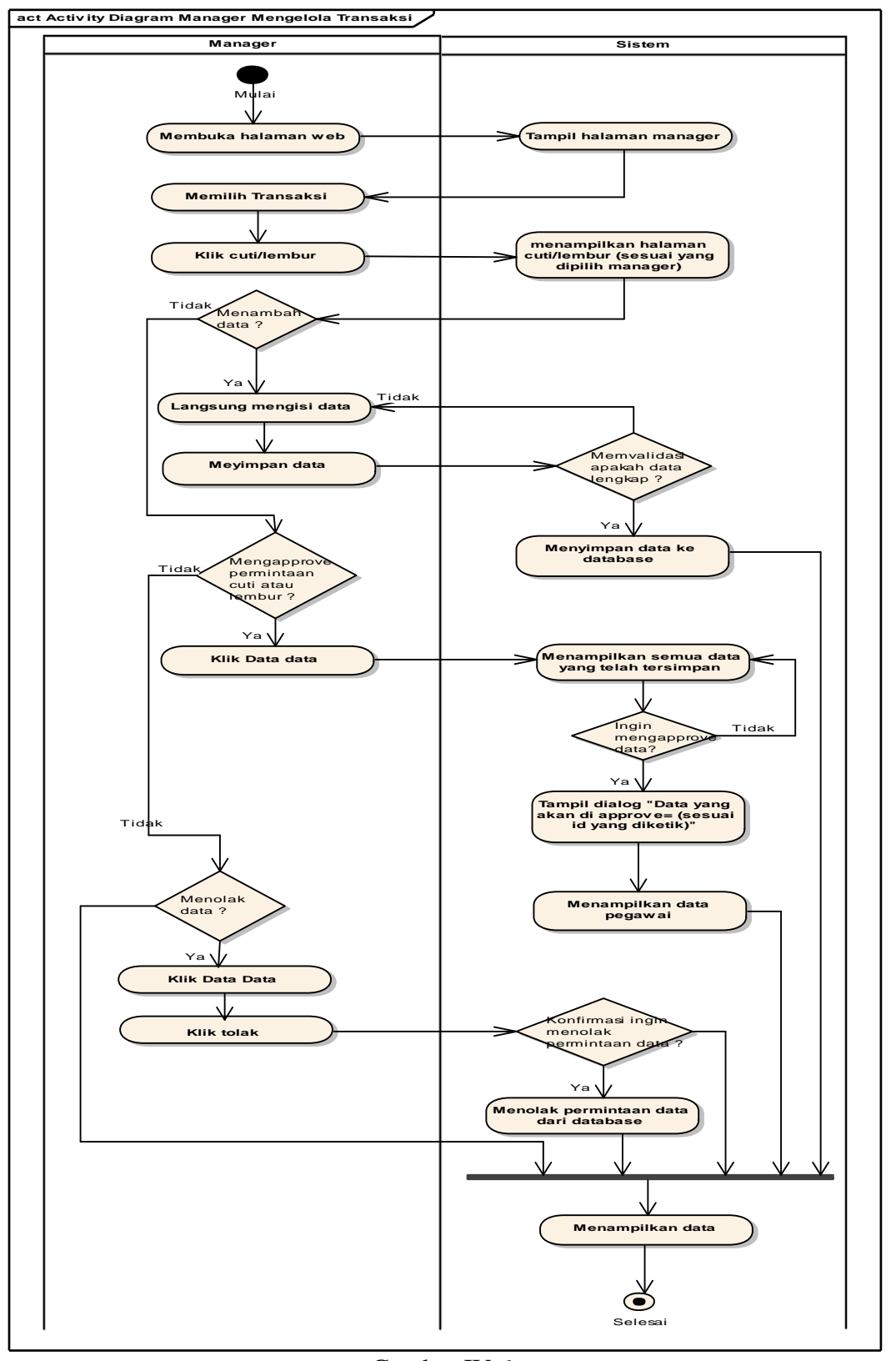

## 3. Activity Diagram Halaman Manager Mengelola Transaksi

Gambar IV.6 Activity Diagram Halaman Manager Mengelola Transaksi

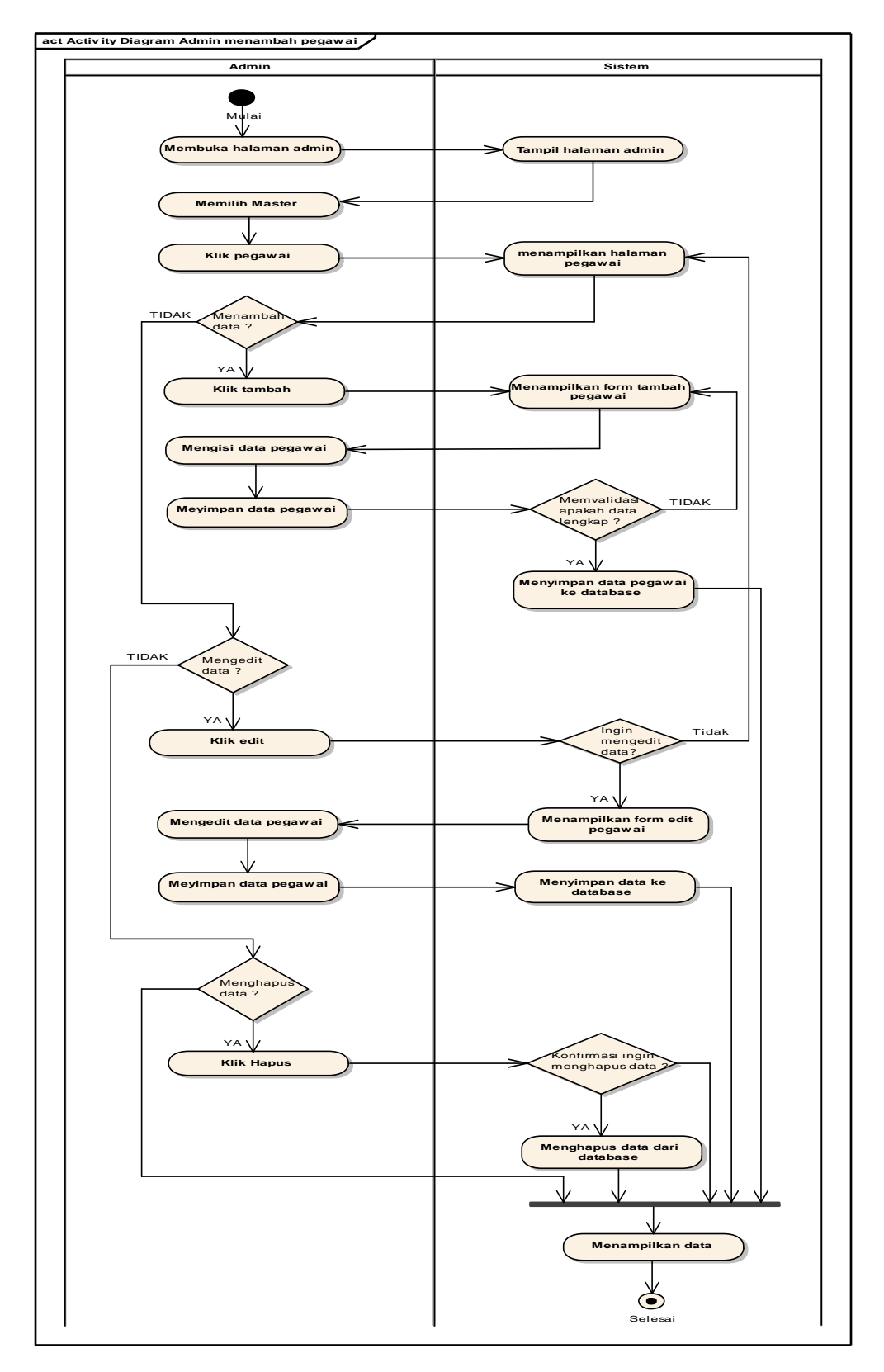

## 4. Activity Diagram Halaman Admin Menambah Pegawai

Gambar IV.7 Activity Diagram Halaman Admin Menambah Pegawai

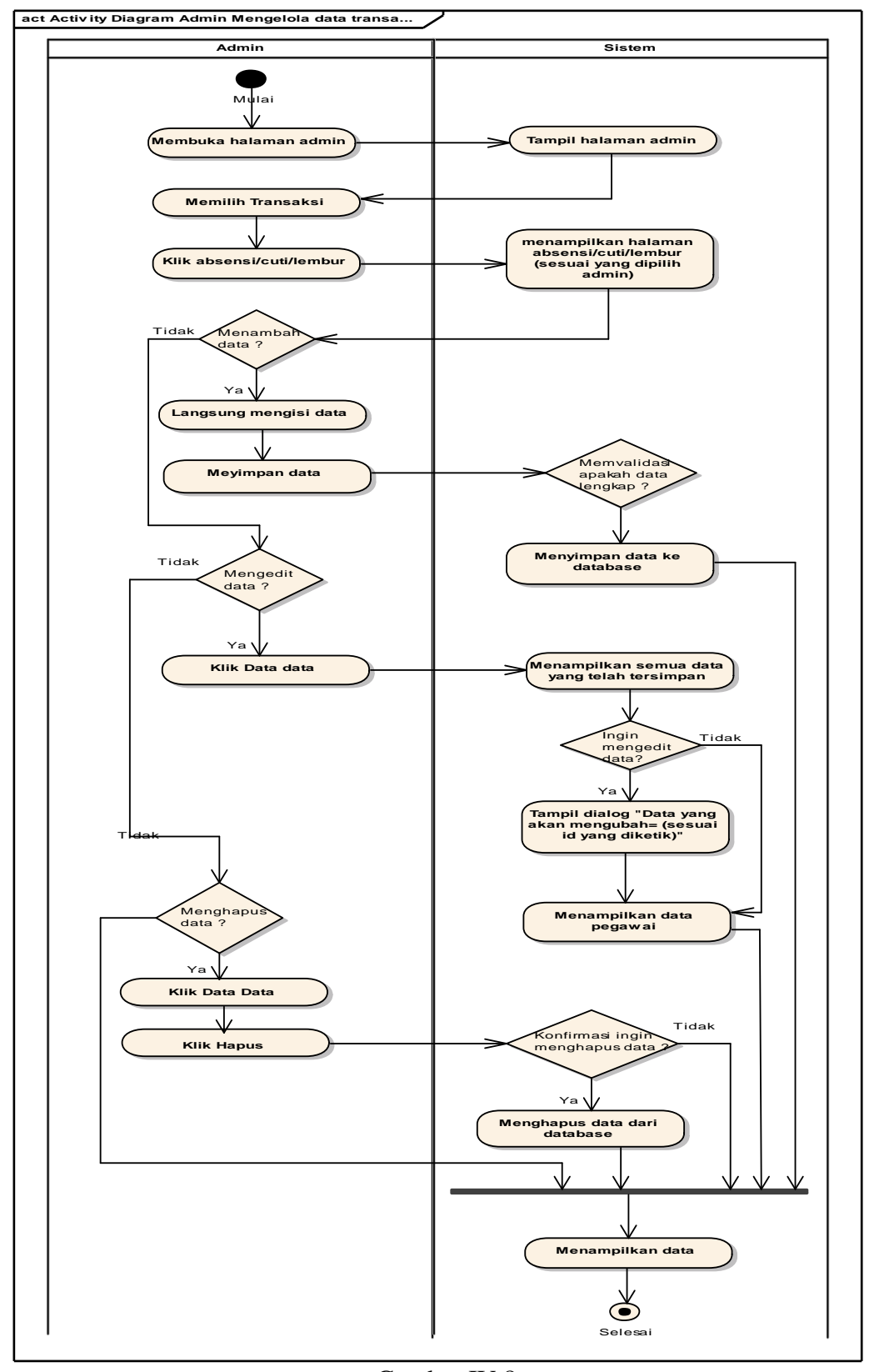

## 5. Activity Diagram Halaman Admin Mengelola Data Transaksi

Gambar IV.8 Activity Diagram Halaman Admin Mengelola Data Transaksi

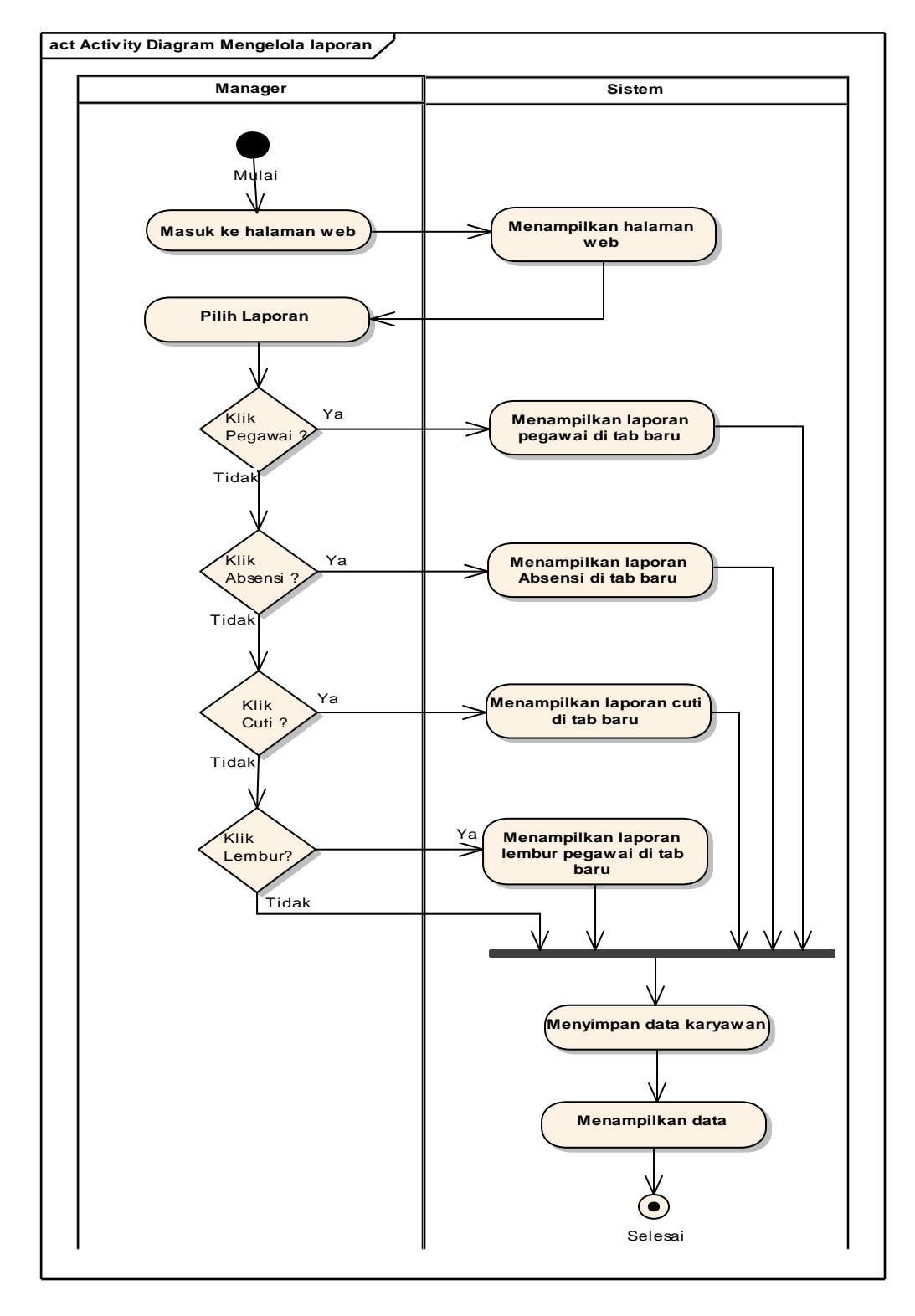

## 6. Activity Diagram Halaman Mengelola Laporan

Gambar IV.9 Activity Diagram Halaman Manager Mengelola Laporan

#### 4.2. Desain Sistem

Dalam membuat sebuah sistem kepegawaian *online*, dibutuhkan tahap desain yang akan menggambarkan design *database*, desain *software architecthure* dan disain *interface* dari sistem yang akan di buat.

### 4.2.1. Database

Di dalam database terdapat beberapa tabel yang saling berelasi (berhubungan) maka dari itu penulis mencoba menggambarkanya menggunakan ERD. Diagram hubungan entitas merupakan diagram yang berfungsi untuk menggambarkan hubungan antara entitas dalam suatu sistem, dimana diagram menjelaskan hubungan antara entitas yang ada melalui atribut yang dimiliki oleh entitas tersebut. Penggambaran database pada Sistem Informasi Kepegawaian Mikro Mandiri Green Ville adalah sebagai berikut:

### 1. Entity Relationship Diagram

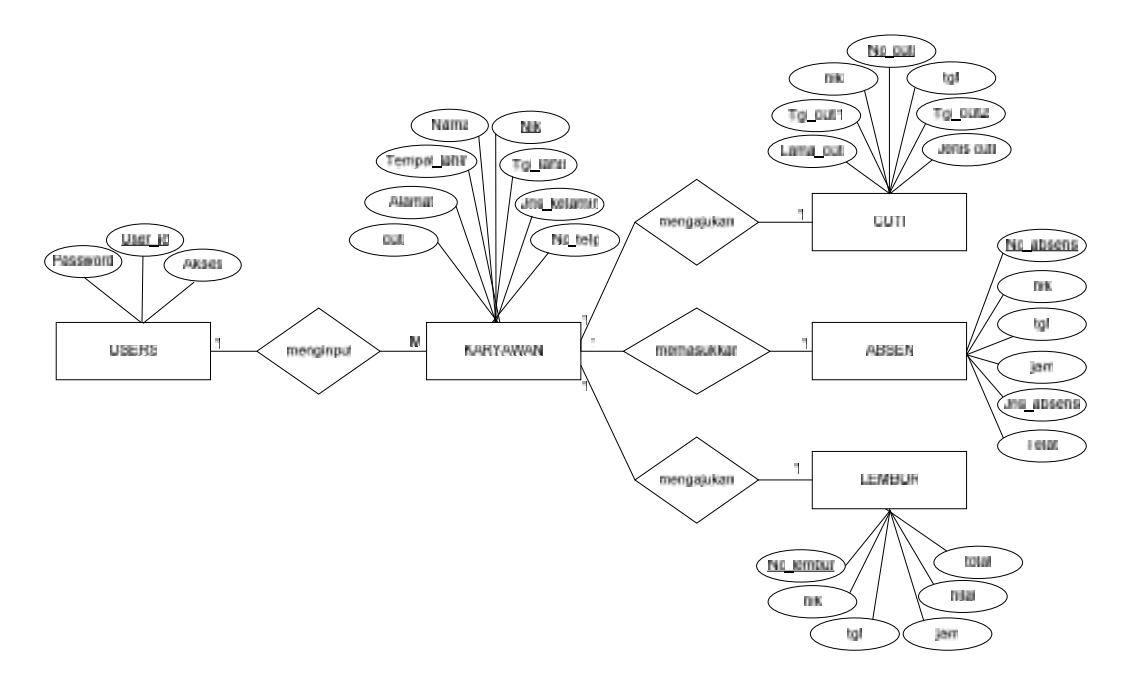

Gambar IV.10 Entity Relationship Diagram Kepegawaian Mikro Mandiri Green Ville

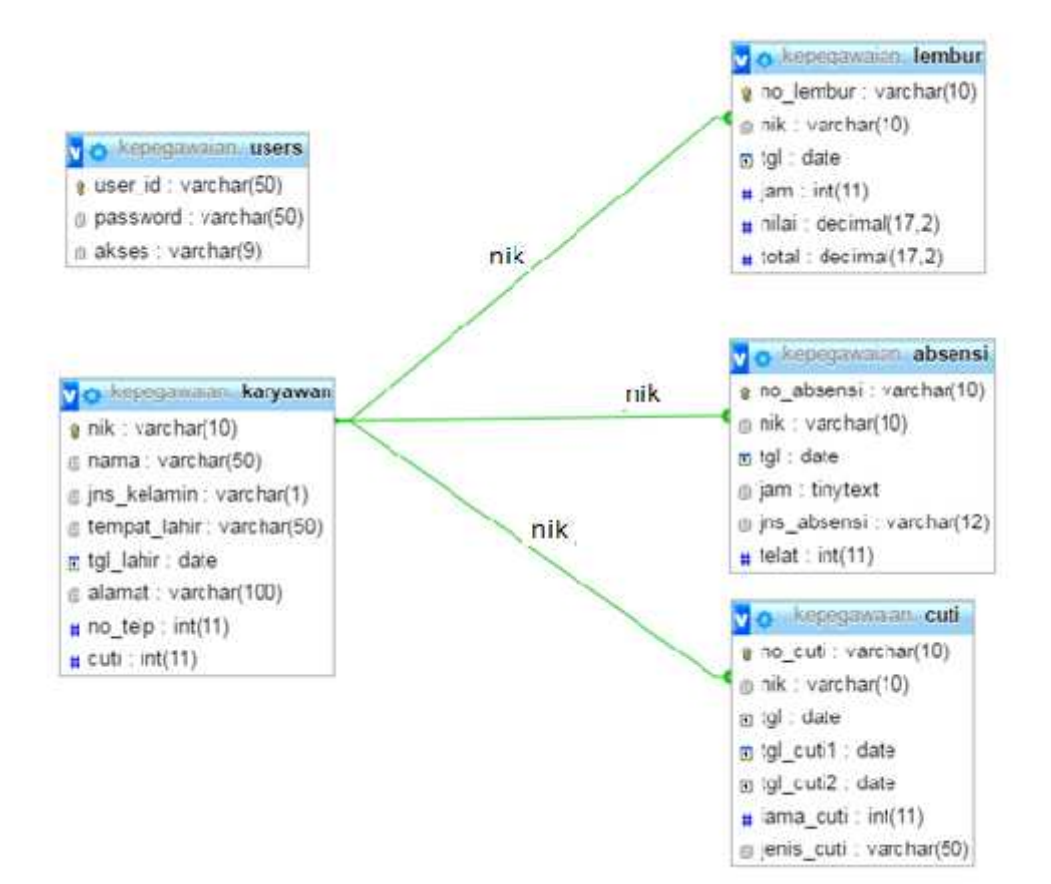

Gambar IV.11. Logical record Structure Sistem Kepegawaian Mikro Mandiri Green Ville

### 3. Spesifikasi File

### a. Spesifikasi File Tabel Users

- Nama Database : Kepegawaian
- Nama File : Users
- Akronim : users.myd
- Tipe File : File Master
- Akses file : Random
- Panjang Record : 109 Byte
- Kunci Field : user\_id

| Tabel IV.4.              |       |
|--------------------------|-------|
| Spesifikasi File Tabel U | Jsers |

| No | Elemen Data | Nama Field | Tipe    | Size | Ket         |
|----|-------------|------------|---------|------|-------------|
| 1. | Username    | User_ID    | Varchar | 50   | Primary Key |
| 2. | Password    | Password   | Varchar | 50   |             |
| 3. | Akses       |            | Varchar | 9    |             |

# b. Spesifikasi File Tabel Karyawan

| Nama Database  | : Kepegawaian  |
|----------------|----------------|
| Nama File      | : karyawan     |
| Akronim        | : karyawan.myd |
| Tipe File      | : File Master  |
| Akses file     | : Random       |
| Panjang Record | : 237 Byte     |
| Kunci Field    | : nik          |

| No | Elemen Data   | Nama Field   | Tipe    | Size | Ket         |
|----|---------------|--------------|---------|------|-------------|
| 1. | Nik           | NIK          | Varchar | 10   | Primary Key |
| 2. | Nama          | Nama         | Varchar | 50   |             |
| 3. | Jenis Kelamin | Jns_kelamin  | Varchar | 1    |             |
| 4. | Tempat Lahir  | Tempat_lahir | Varchar | 50   |             |
| 5. | Tanggal Lahir | Tgl_lahir    | Date    | 4    |             |
| 6. | Alamat        | Alamat       | Varchar | 100  |             |
| 7. | Nomor Telepon | No_telp      | int     | 11   |             |
| 8. | Sisa Cuti     | Cuti         | Int     | 11   |             |

### Tabel IV.5. Spesifikasi File Tabel Pegawai

# c. Spesifikasi *File* Tabel Lembur

| Nama Database  | : Kepegawaian    |
|----------------|------------------|
| Nama File      | : lembur         |
| Akronim        | : lembur.myd     |
| Tipe File      | : File Transaksi |
| Akses file     | : Random         |
| Panjang Record | : 116 Byte       |
| Kunci Field    | : no_lembur      |

# Tabel IV.6. Spesifikasi File Tabel Lembur

| No | Elemen Data   | Nama Field    | Tipe    | Size | Ket         |
|----|---------------|---------------|---------|------|-------------|
|    |               |               |         |      |             |
| 1. | Nomor Lembur  | no_lembur     | Varchar | 10   | Primary Key |
| 2. | Nik           | Nik           | Varchar | 50   | Foreign Key |
| 3. | Tanggal       | Tgl           | Varchar | 30   |             |
| 4. | Jam           | Jam           | Int     | 11   |             |
| 5. | Nilai         | Nilai         | Decimal |      |             |
| 6. | Total         | Total         | Decimal |      |             |
| 7. | Status Lembur | Status_lembur | Varchar | 15   |             |

# d. Spesifikasi File Tabel Absensi

| Nama Database  | : Kepegawaian    |
|----------------|------------------|
| Nama File      | : absensi        |
| Akronim        | : absensi.myd    |
| Tipe File      | : File Transaksi |
| Akses file     | : Random         |
| Panjang Record | : 82 Byte        |
| Kunci Field    | : no_absensi     |

| No | Elemen Data   | Nama Field  | Tipe     | Size | Ket         |
|----|---------------|-------------|----------|------|-------------|
| 1. | Nomor Absensi | No_absensi  | Varchar  | 10   | Primary Key |
| 2. | Nik           | Nik         | Varchar  | 10   | Foreign Key |
| 3. | Tanggal       | Tgl         | Date     |      |             |
| 4. | Jam           | Jam         | Tinytext |      |             |
| 5. | Jenis Absensi | Jns_absensi | Varchar  | 12   |             |
| 6. | Keterangan    | Ket         | Varchar  | 50   |             |

Tabel IV.7. Spesifikasi File Tabel Absensi

# e. Spesifikasi File Tabel Cuti

| Nama Database  | : Kepegawaian    |
|----------------|------------------|
| Nama File      | : cuti           |
| Akronim        | : cuti.myd       |
| Tipe File      | : File Transaksi |
| Akses file     | : Random         |
| Panjang Record | : 96 Byte        |
| Kunci Field    | : no cuti        |

# Tabel IV.8. Spesifikasi File Tabel Cuti

| No | Elemen Data  | Nama Field  | Tipe    | Size | Ket         |
|----|--------------|-------------|---------|------|-------------|
| 1. | Nomor Cuti   | No_cuti     | Varchar | 10   | Primary Key |
| 2. | NIK          | Nik         | Varchar | 10   | Foreign Key |
| 3. | Tanggal      | Tgl         | Date    |      |             |
| 4. | Tanggal Cuti | Tgl_cuti1   | Date    |      |             |
| 5. | Tanggal Cuti | Tgl_cuti2   | Date    |      |             |
| 6. | Lama Cuti    | Lama_cuti   | Int     | 11   |             |
| 7. | Jenis Cuti   | Jenis_cuti  | Varchar | 50   |             |
| 8. | Status Cuti  | Status_cuti | Varchar | 15   |             |

### 4.2.2. Software Architecture

Didalam merancang sebuah Sistem Informasi Kepegawaian secara *online* di Mikro Mandiri Green Ville, Bahasa program yang digunakan penulis adalah *PHP* secara *berbasis objek*. Maka *Software Architecture* yang digunakan untuk menggabarkan program adalah sebagai berikut :

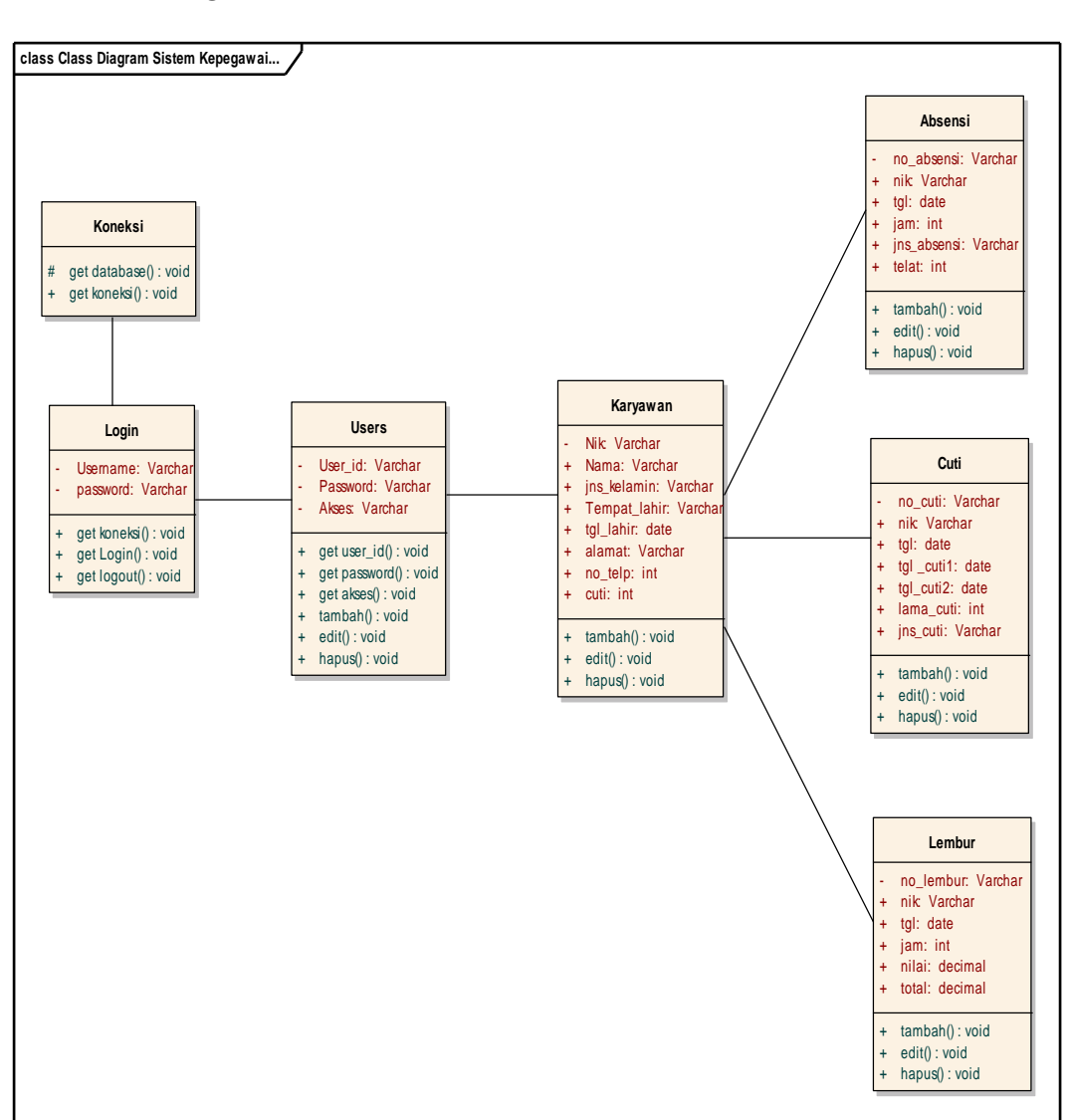

#### A. Class Diagram

Gambar IV.12 Class Diagram Sistem Informasi Kepegawaian Mikro Mandiri Green Ville

# B. Sequence Diagram

# 1. Sequence Diagram Input Karyawan

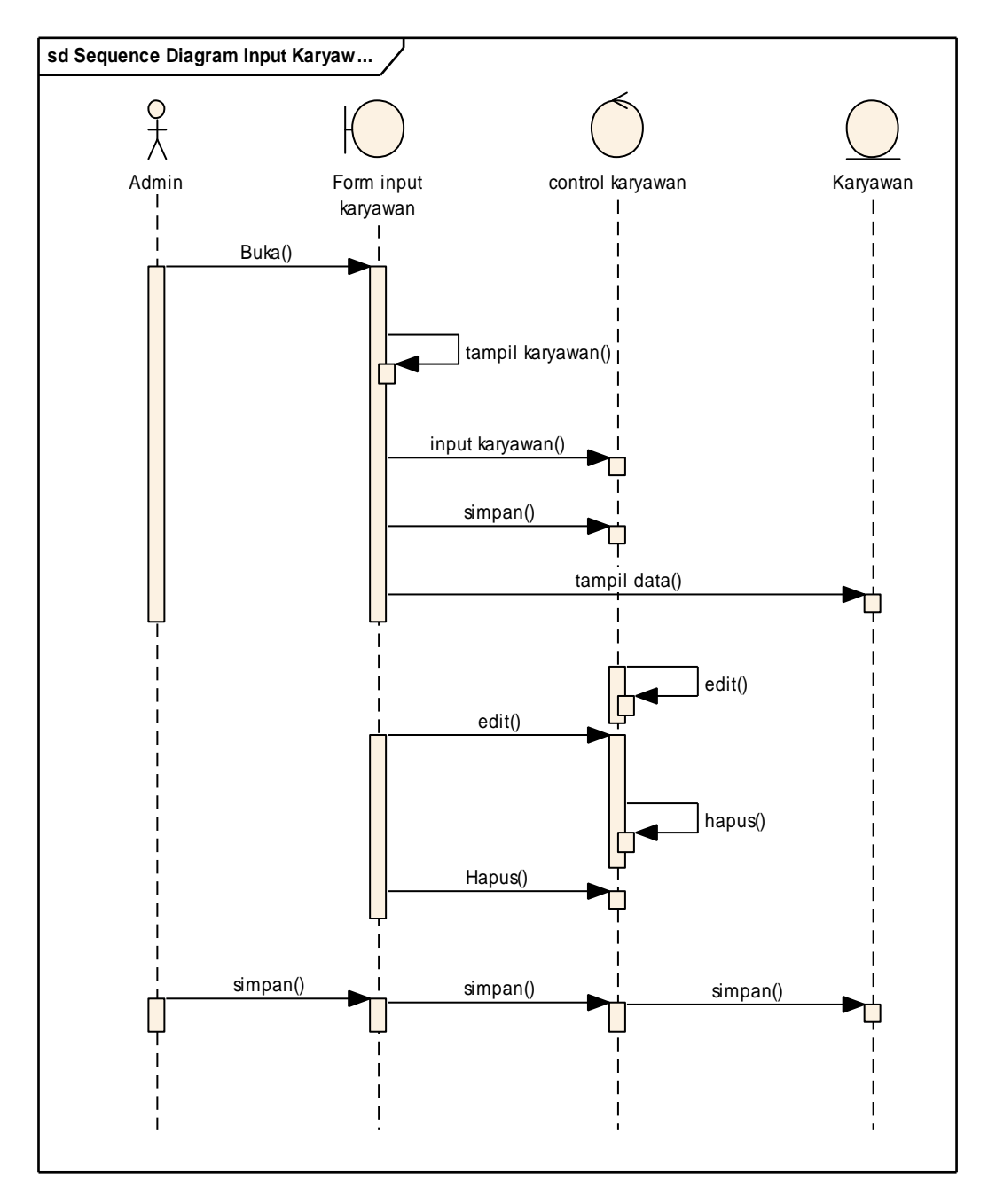

Gambar IV.13 Sequence Diagram Input Data Pegawai

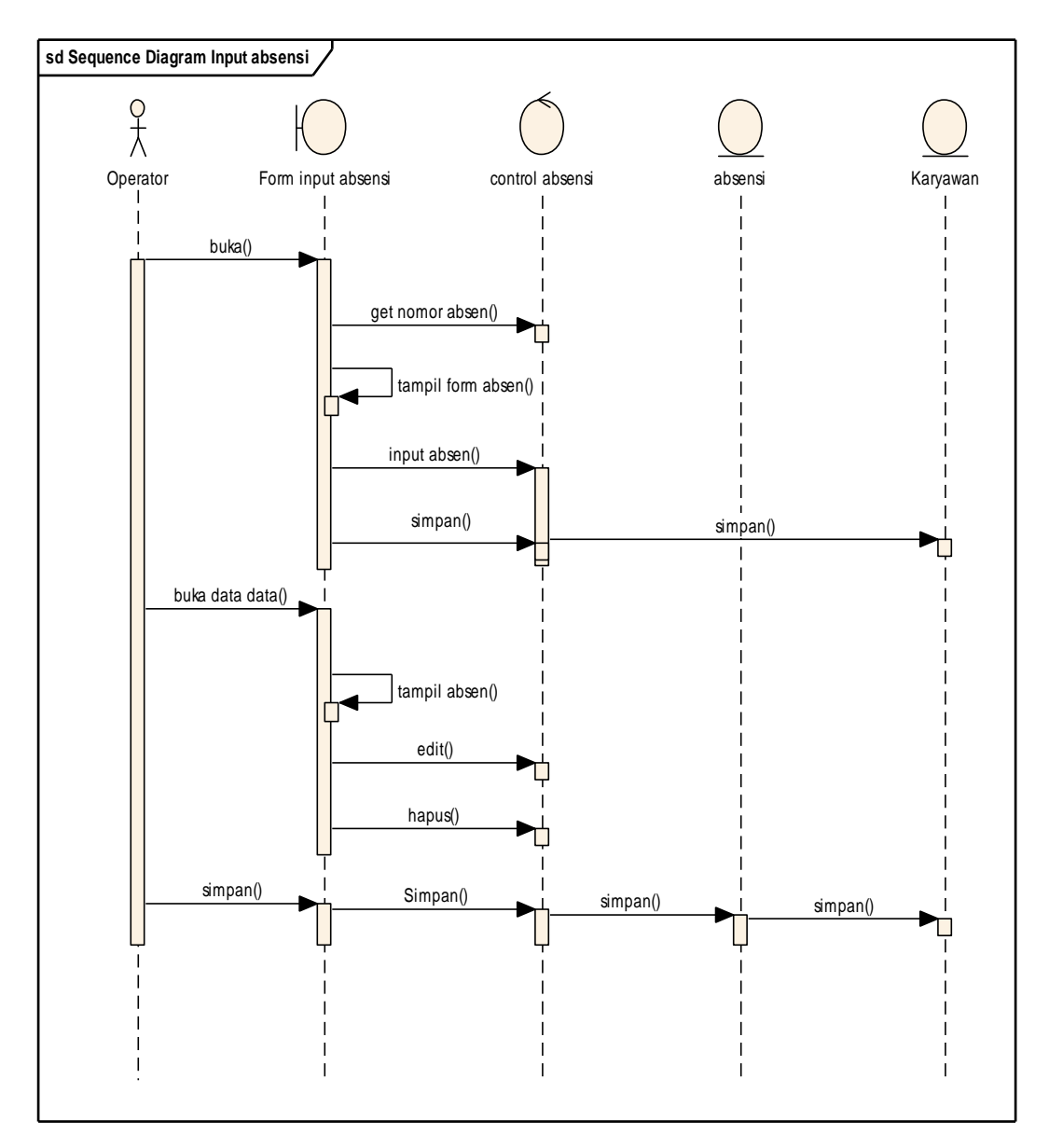

# 2. Sequemce Diagram Input Absensi

Gambar IV.14 Sequence Diagram Input Absensi

3. Sequence Diagram Cuti

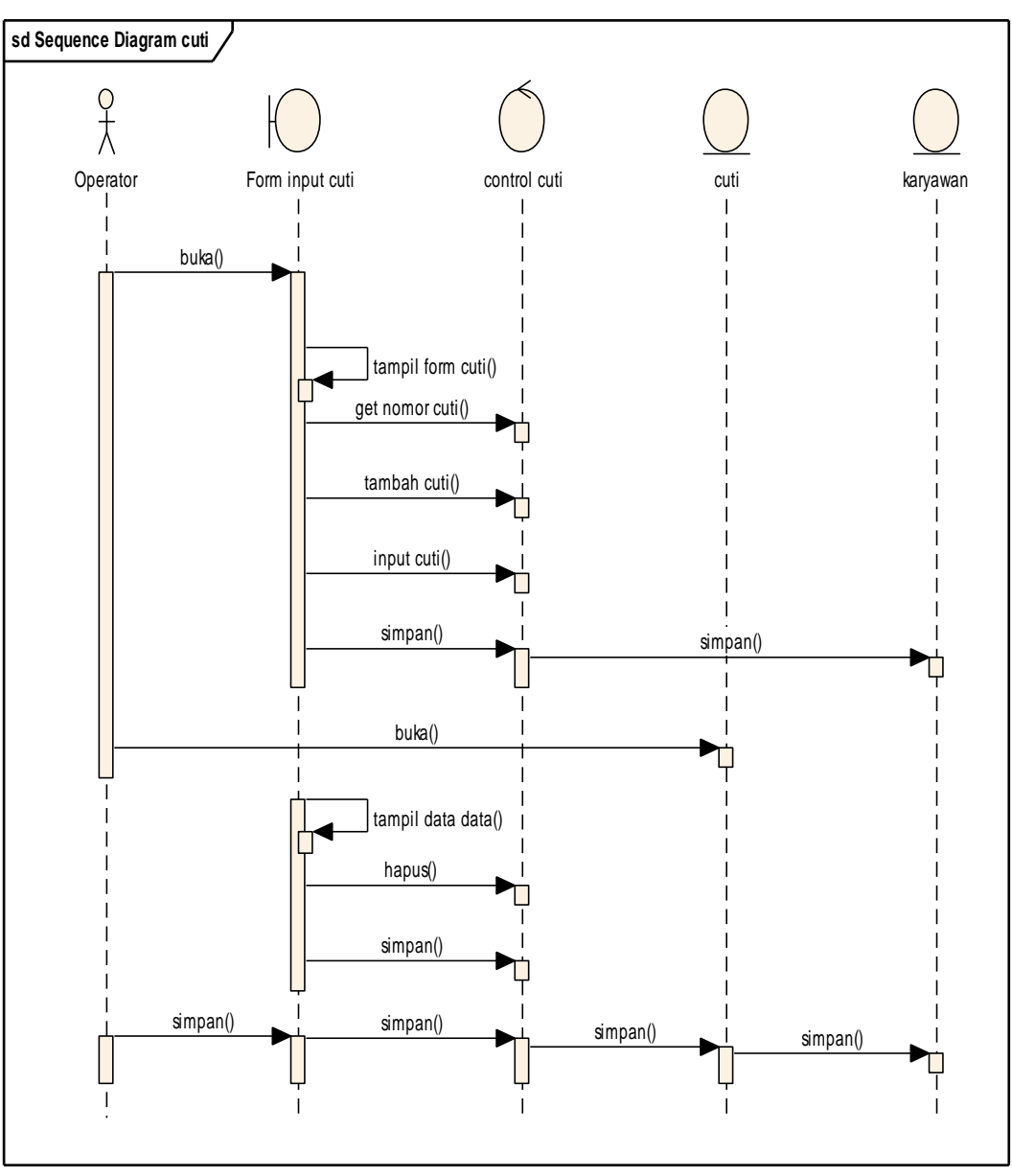

Gambar IV.15 Sequence Diagram Input Cuti

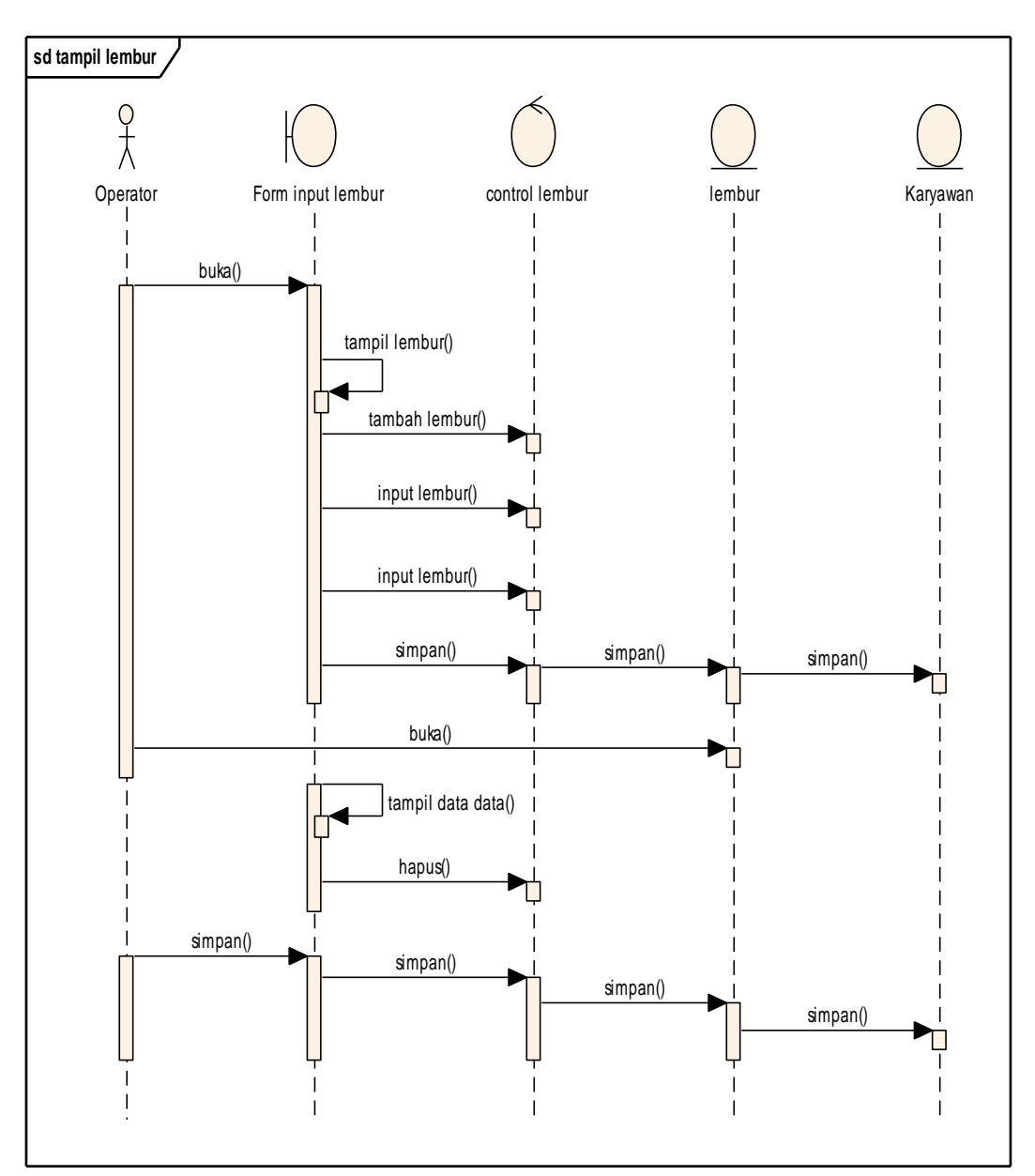

# 4. Sequence Diagram Lembur

Gambar IV.16 Sequence Diagram Lembur

#### C. Component Diagram

*Component diagaram* menggambarkan struktur dan hubungan antar komponen piranti lunak, termsuk ketergantungan diantaranya yang ada di dalam Sistem Informasi Kepegawaian Mikro Mandiri Green Ville. *Component diagram* juga dapat berupa *interface* yang berupa kumpulan layanan yang disediakan oleh komponen untuk komponen lainnya.

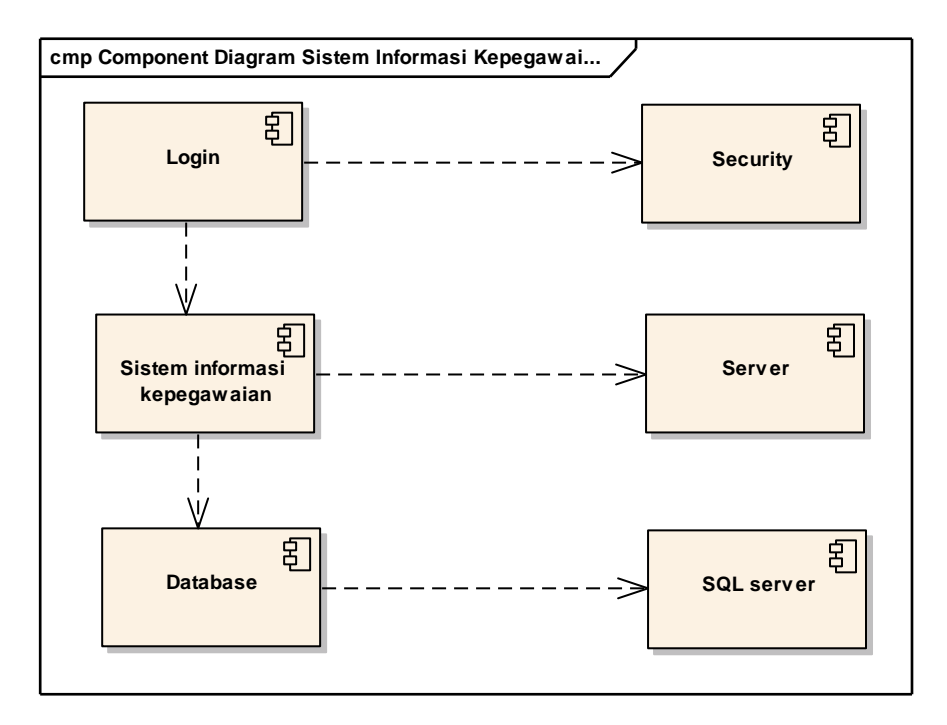

Gambar IV.17 Component Diagram Sistem Informasi Kepegawaian Mikro Mandiri

### D. Deployment Diagram

Menggambarkan tata letak sistem secara fisik, yang menampakan bagianbagian *software* yang berjalan pada hardware yang digunakan untuk mengimplementasi sebuah sistem dan keterhubungan antar *hardwarehardware* tersebut.

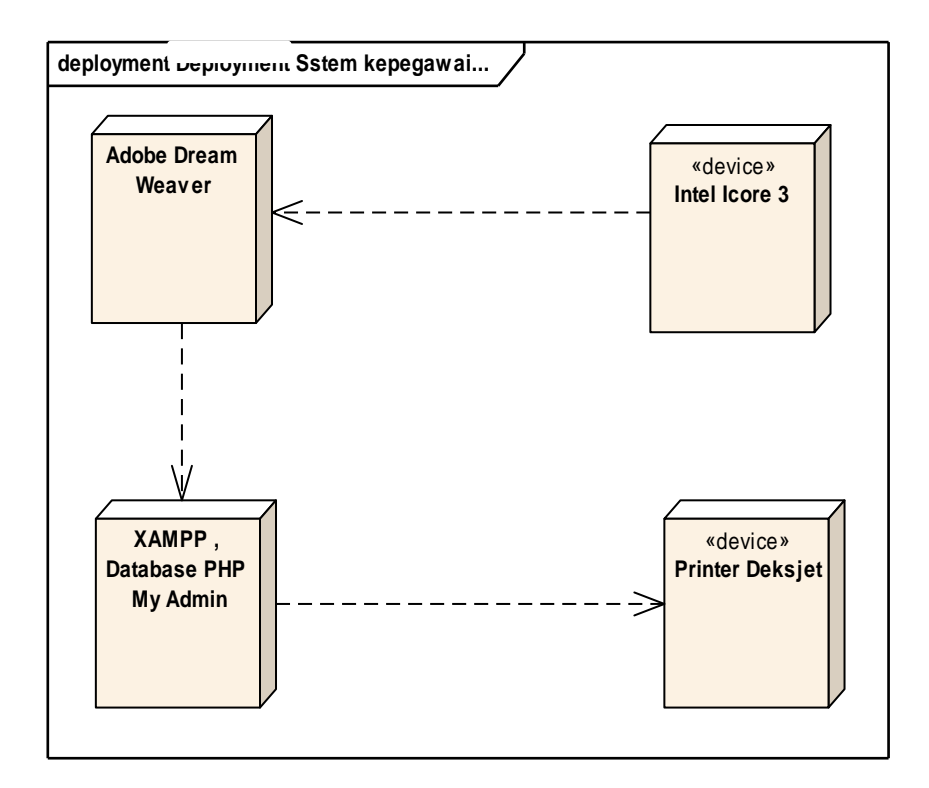

Gambar IV.18 Deployment Diagram Sistem Informasi Kepegawaian Mikro Mandiri

Merupakan gambaran sistem yang sudah berjalan. Berikut detail tampilan-tampilan tiap halaman *website* Sistem Informasi Kepegawaian Mikro Mandiri:

1. Tampilan Halaman Depan Sistem Informasi Kepegawaian Mikro Mandiri.

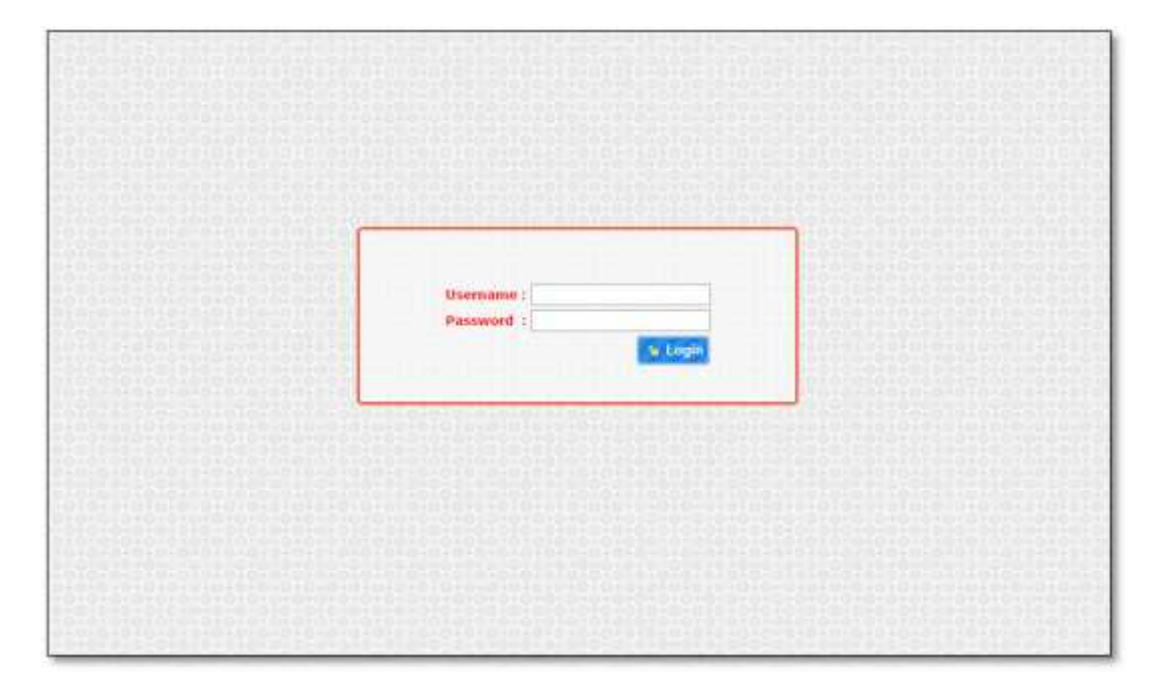

Gambar IV. 19 Tampilan Awal Untuk Log In

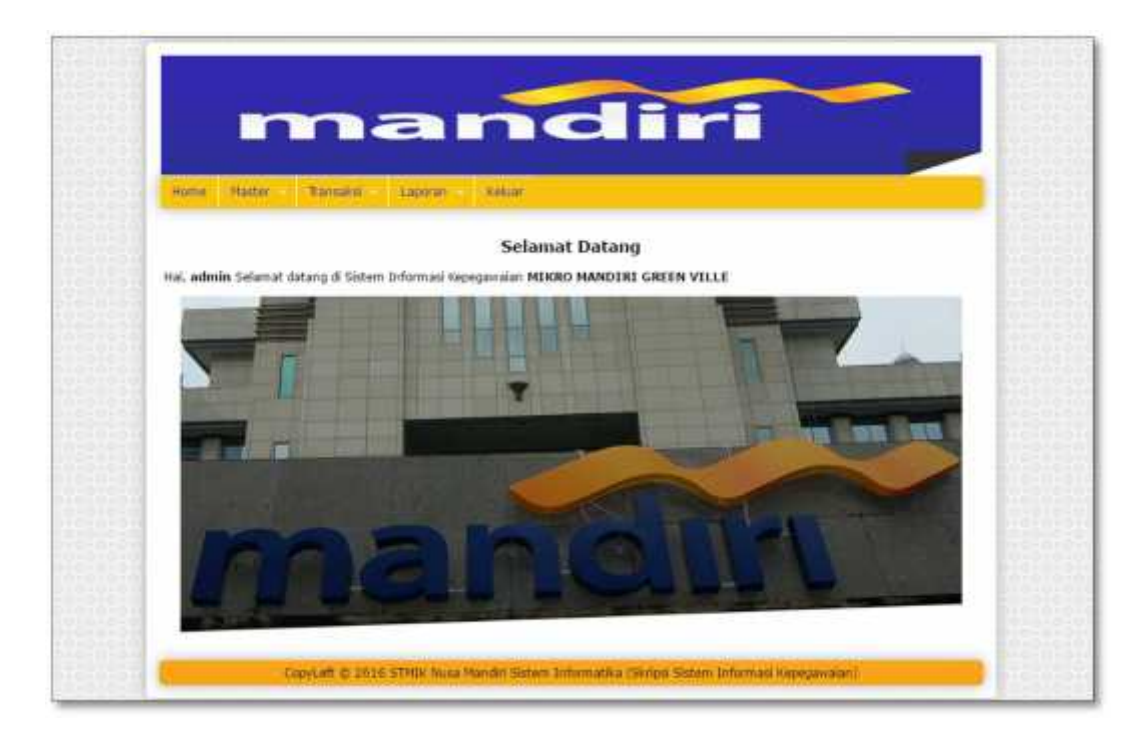

Gambar IV. 20 Tampilan Awal untuk Mikro Mandiri Grenvile

| ome Master      | Transaksi  | Laporan keluar |                                                      |   |
|-----------------|------------|----------------|------------------------------------------------------|---|
|                 |            | ABSENSI        | PEGAWAI                                              |   |
| Alment          | a Data     |                |                                                      |   |
| No Reff Absensi | A00003     |                | Nama                                                 | _ |
| NIK Pegawai     | I K00004   |                | Jint Kelamin : Laki-laki<br>Alamat : J. DENGGIJUNGAN |   |
| Tanggal         | 15-08-2016 |                |                                                      | _ |
| Jam             | : 17:02    | [Format HH.MM] |                                                      |   |

Gambar IV. 21 Tampilan Transaksi Absensi Pegawai

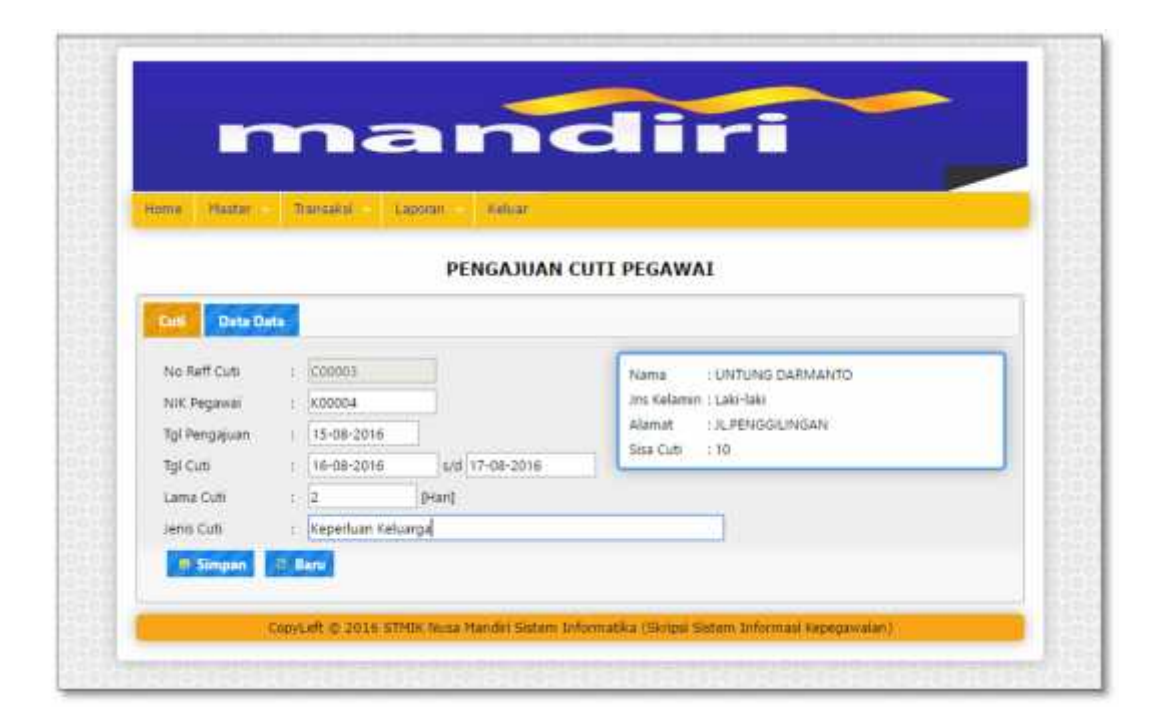

Gambar IV.22 Tampilan Transaksi pengajuan Cuti Pegawai

| ime Nater                     | B         | ansaksi          | Laporan Keluar |                                                                                |
|-------------------------------|-----------|------------------|----------------|--------------------------------------------------------------------------------|
|                               |           |                  | LEMBU          | R PEGAWAI                                                                      |
| Lombur Dete                   | Deta      |                  |                |                                                                                |
| No Reff Lembur<br>NIK Pegawai | 11 11     | L00001<br>K00004 |                | Nama : UNTUNG DARMANTO<br>Jins Kelamin : Laki-laki<br>Alamat : B. BENSGU NICAN |
| Tanggal<br>Lama Lembur        | (H) (H) ( | 15-08-2016       | [Jam]          | Autor Dependentially                                                           |
| Setup Lembur                  | 1         | 25000            | / Jam          |                                                                                |

Gambar IV.23 Tampilan Pengajuan Lembur

# Laporan Daftar Pegawai

Print Document

|               | mandiri         |    |                                    |                     |            |
|---------------|-----------------|----|------------------------------------|---------------------|------------|
| No<br>Pegawai | Nama Pegawai    | LP | Tempat/Tyl Lahir                   | Alamat              | No Telp    |
| K00001        | SUAMED RIVADI   | 0  | Banyumas Jawa Tengah<br>2016-07-24 | Rawa Gelam, Jakarta | 2147483647 |
| K00002        | WUENLIGROHO     | 1  | JAKARTA 1992-08-09                 | II KOMARUDIN        | 98766578   |
| KODDF         | SUCI APRIYANI   | þ. | jakarta, 1991 05-07                | il menteng jaya     | 978675566  |
| K00004        | UNTUNG DARMANTO | 1  | TEBET, 1989-02-19                  | JI. PENGGILINGAN    | 878910094  |
| K00005        | SRI AGUSTINA    | 2  | MENTENG 1980-09-12                 | IL LENTANG AGUNG    | 87945195   |

Gambar IV.24 Tampilan laporan Daftar Pegawai

# Laporan Daftar Absensi

| MANDIRI MICRO JAKARTA GREEN VILLE<br>COPYLEFI © 2016 SIME NUSA MANDEL |           |               |            |       |       |  |  |
|-----------------------------------------------------------------------|-----------|---------------|------------|-------|-------|--|--|
| No Reff<br>Absensi                                                    | NIK       | Nama Pegawai  | Tanggal    | Jani  | Info  |  |  |
| A00001                                                                | K00002    | WIJI NUGROHO  | 2016-08-12 | 16:05 | Hadir |  |  |
| Alvinoi                                                               | K (2000)1 | SLAMRI RIVADI | 2016-08-12 | 08-01 | Hadie |  |  |

Gambar IV. 25 Tampilan Laporan daftar Absensi

# Laporan Daftar Cuti

| MANDIRI MICRO JAKARTA GREEN VILLE<br>COPYLET © 2016 STMIK NUSA MANDIRI |        |                  |                  |                              |              |                     |  |
|------------------------------------------------------------------------|--------|------------------|------------------|------------------------------|--------------|---------------------|--|
| No Reff<br>Curi                                                        | МК     | Nama Pegawai     | Tgl<br>Pengajnan | Tyl Cuti                     | Lama<br>Cuti | Info Cuti           |  |
| CONNICO)                                                               | K00001 | SLAMICERIYADI    | 2016-07-01       | 2015-07-17 s/d<br>2016-07-18 | 2 ham        | cuti pulacy kampung |  |
| C0000?                                                                 | K00004 | UNITUNG DARMANTO | 2016-08-12       | 2016-08-15 od<br>2016-08-16  | 7 harr       | Umsan Kelnarga      |  |

Gambar IV. 26 Tampilan Laporan Daftar Cuti

# Laporan Daftar Lembur

|                   |     | MANDIRI MICRO JAK<br>COPYLEFT © 2016 STR | ARTA GREEN<br>IIK NUSA MANDIR | V11.1.E<br>I   | m               | andiri     |
|-------------------|-----|------------------------------------------|-------------------------------|----------------|-----------------|------------|
| No Rell<br>Lembur | NIK | Nama Pegawai                             | Tanggal                       | Lama<br>Lembur | SetUp<br>Lembur | Kompensasi |

Gambar IV. 27 Tampilan Laporan Daftar Lembur

## 4.3. Code Generation

Berikut merupakan code generation dari Sistem Informasi Kepegawaian

Mikro Mandiri Green Ville dengan pemograman terstruktur:

# A. Form Cek\_Login.php

```
<?php
error_reporting(E_ALL ^ (E_NOTICE | E_WARNING) ^ E_DEPRECATED);
include "inc/cfungsi.php";
$cf=new cFungsi();
function anti_injection($data){
 $filter =
mysql_real_escape_string(stripslashes(strip_tags(htmlspecialchars($data,ENT_Q
UOTES))));
return $filter;
}
             = anti_injection($_POST[username]);
$username
             = anti_injection($_POST[password]);
$pass
if (!ctype_alnum($username) OR !ctype_alnum($pass)){
?>
<script>
  //alert('Sekarang loginnya tidak bisa di injeksi lho.');
  window.location.href='index.php';
</script>
<?php
}else{
  $query=$cf->getSearch("users","WHERE user_id='$username' AND
password='$pass''');
  $ketemu
             =mysql_num_rows($query);
  if ($ketemu > 0){
      session_start();
      $r = mysql_fetch_array($query);
      $_SESSION[namauser] = $r[user_id];
      $_SESSION[passuser] = $r[password];
      $_SESSION[akses]
                                   = $r[akses];
      header('location:media.php?module=home');
  }else{
  ?>
  <script>
  alert('Maaf, Username atau password salah.');
  window.location.href='index.php';
  </script>
  <?php
  }
             }
?>
```

### **B.** Form cfungtion.php

```
<?php
       require("inc.koneksi.php");
       class cFungsi{
              public function getSQL($ssql){
                     $sql=$ssql;
                     $c=new cConnection();
                     $c->openConnection();
                     $query=mysql_query($sql) or die(mysql_error());
                     $c->closeConnection();
                     return $query;
              }
              public function getSearch($tabel,$flt){
                     $sql="select * from ".$tabel." ".$flt." ";
                     $c=new cConnection();
                     $c->openConnection();
                     $query=mysql_query($sql) or die(mysql_error());
                     $c->closeConnection();
                     return $query;
              }
              public function getSearchOrderBy($tabel,$flt,$orderby){
                     $sql="select * from ".$tabel." ".$flt." order by
".$orderby."";
                     $c=new cConnection();
                     $c->openConnection();
                     $query=mysql_query($sql) or die(mysql_error());
                     $c->closeConnection();
                     return $query;
              }
              public function getList($tabel,$orderby){
                     $sql="select * from ".$tabel." order by ".$orderby."";
                     $c=new cConnection();
                     $c->openConnection();
                     $query=mysql_query($sql) or die(mysql_error());
                     $c->closeConnection();
                     return $query;
              }
              public function getDelete($tabel,$flt){
                     $sql="delete from ".$tabel." where ".$flt."";
                     $c=new cConnection();
                     $c->openConnection();
                     $query=mysql_query($sql) or die(mysql_error());
                     $c->closeConnection();
                     return $query;
              }
              public function getDeleteAll($tabel){
                     $sql="delete from ".$tabel."";
```

|    |   |   | <pre>\$c=new cConnection();<br/>\$c-&gt;openConnection();<br/>\$query=mysql_query(\$sql) or die(mysql_error());<br/>\$c-&gt;closeConnection();<br/>return \$query;</pre> |
|----|---|---|----------------------------------------------------------------------------------------------------|
|    |   | } |                                                                                                    |
|    | } |   |                                                                                                    |
| ?> |   |   |                                                                                                    |

# C. Form inc\_koneksi.php

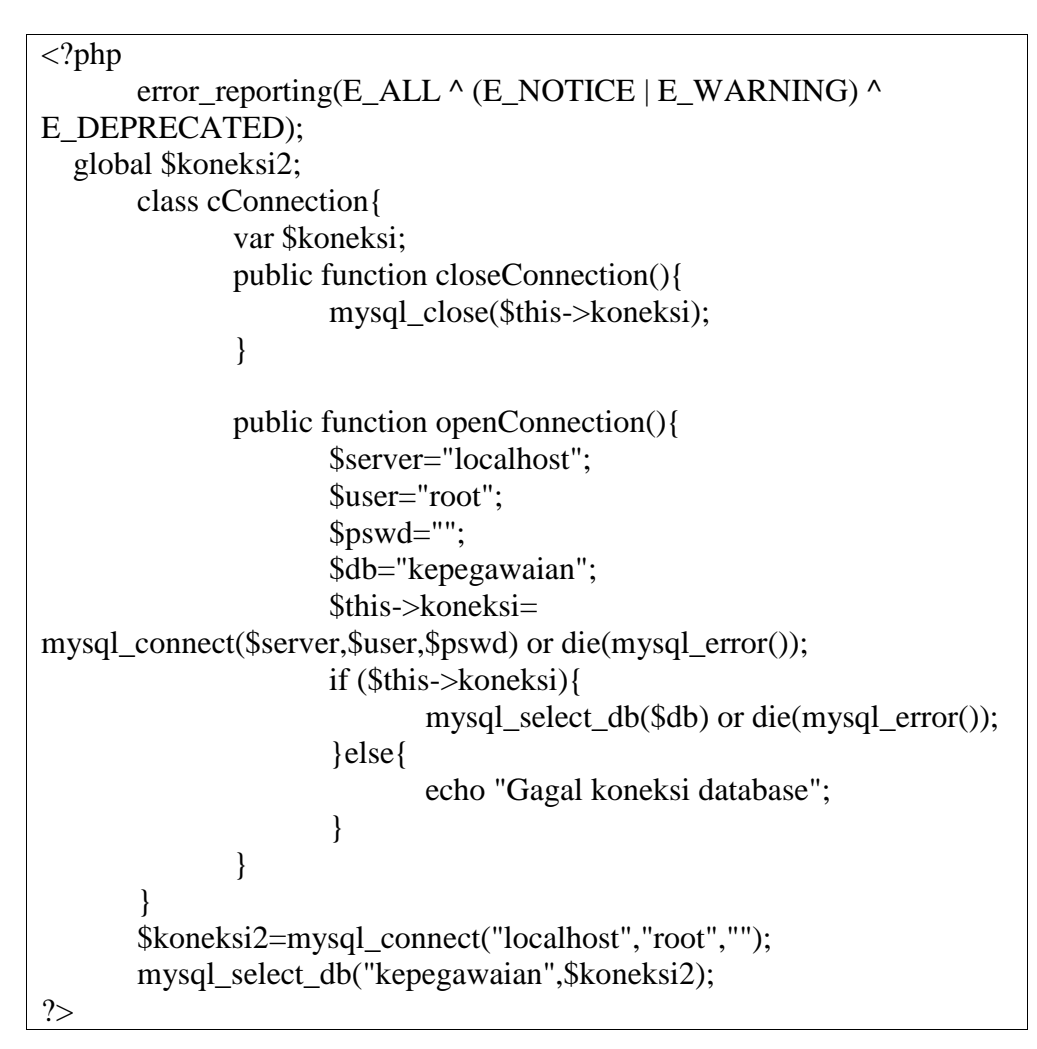

### 4.4. Testing

Tidak menutup kemungkinan sebuah perangkat lunak mengalami perubahan ketika melakukan transaksi absensi. Perubahannya bisa terjadi karena adanya kesalahan yang mucul dan tidak terdeteksi saat pengujian atau perangkat lunak harus beradaptasi dengan lingkungan baru. Tahap pendukung atau pemeliharaan dapat mengulangi proses pengembangan mulai dari analisis spesifikasi untuk perubahan perangkat lunak yang sudah ada, tapi tidak untuk membuat perangkat lunak baru.

### A. Form Login

| No | Skenario                                                                                               | Test Case                                              | Hasil yang                                                                                                    | Hasil             | Kesimpulan |
|----|----------------------------------------------------------------------------------------------------|--------------------------------------------------------|----------------------------------------------------------------------------------------------------|-------------------|------------|
|    | Pengujian                                                                                              |                                                        | di harapkan                                                                                                    | Pengujian         |            |
| 1  | Mengosongkan<br>semua isian<br>data login pada<br>halamanlogin<br>dan langsung<br>klik tombol<br>Login | Operator<br>Username:(Kosong)<br>Password:(Kosong)     | Sistem akan<br>menolak<br>akses login<br>dan akan<br>menampilkan<br>pesan "Anda<br>belum<br>mengisikan                             | Sesuai<br>Harapan | Valid      |
| 2  | Hanya mengisi<br>data username<br>dan<br>mengosongkan<br>data password,<br>lalu klik<br>tombol Login   | Calon siswa username:<br>ss<br>Password:(kosong)       | username "<br>Sistem akan<br>menolak<br>akses login<br>dan akan<br>menampilkan<br>pesan "Anda<br>belum<br>mengisikan<br>password " | Sesuai<br>Harapan | Valid      |
| 3  | Hanya mengisi<br>data Password<br>dan<br>mengosongkan<br>data username,<br>lalu klik<br>tombol Login   | Calon siswa<br>USERNAME:(Kosong)<br>Password: password | Sistem akan<br>menolak<br>akses login<br>dan akan<br>menampilkan<br>pesan "Anda<br>belum<br>mengisikan                             | Sesuai<br>Harapan | Valid      |

Tabel IV.9. Hasil Pengujian Black Box Testing Form Log

|   |                                                                                                    |                                                               | username"                                                                                             |                   |       |
|---|----------------------------------------------------------------------------------------------------|---------------------------------------------------------------|----------------------------------------------------------------------------------------------------|-------------------|-------|
| 4 | Menginput<br>dengan kondisi<br>salah satu data<br>benar dan satu<br>lagi salah dan<br>langsung klik<br>tombol Login | Operator Username :<br>operator(Benar)<br>Password:123(Salah) | Sistem akan<br>menolak<br>akses login<br>dan akan<br>menampilkan<br>pesan "Maaf<br>password<br>salah" | Sesuai<br>Harapan | Valid |
| 5 | Menginput<br>data login yang<br>benar, lalu<br>nengklik<br>tombol Login                                             | Operator username:<br>admin<br>Password: admin                | Sistem<br>menerima<br>akses login<br>dan langsung<br>menampilkan<br>Halaman<br>Utama                  | Sesuai<br>harapan | Valid |

# B. Form Tambah Pegawai

Tabel IV.10. Hasil Pengujian Black Box Testing Form Tambah Pegawai

| No | Skenario      | Test Case           | Hasil yang di   | Hasil     | Kesimpulan |
|----|---------------|---------------------|-----------------|-----------|------------|
|    | Pengujian     |                     | harapkan        | Pengujian |            |
| 1  | Tambah        | Klik tombol         | Sistem akan     | Sesuai    | Valid      |
|    | Pegawai       | "Tambah Data"       | menampilkan     | Harapan   |            |
|    |               |                     | form input data |           |            |
| 2  | Mengosongkan  | NIK: (kosong)       | Sistem akan     | Sesuai    | Valid      |
|    | Data Pegawai  | Nama Lengkap :      | menolak akses   | Harapan   |            |
|    | dan langsung  | (kosong)            | login dan akan  |           |            |
|    | mengklik      | Jenis Kelamin:      | menampilkan     |           |            |
|    | tombol        | (kosong)            | pesan "Maaf     |           |            |
|    | "Simpan"      | Tempat Lahir:       | NIK tidak boleh |           |            |
|    |               | (kosong)            | kosong"         |           |            |
|    |               | Tgl Lahir: (kosong) |                 |           |            |
|    |               | Alamat: (kosong)    |                 |           |            |
|    |               | Telepon: (kosong)   |                 |           |            |
|    |               | Sisa cuti (kosong)  |                 |           |            |
| 3  | Hanya mengisi | NIK: (DSA)          | Sistem akan     | Sesuai    | Valid      |
|    | NIK atau      | Nama Lengkap :      | menolak akses   | Harapan   |            |
|    | mengkosongkan | (kosong)            | login dan akan  |           |            |
|    | teks field    | Jeusername          | menampilkan     |           |            |

|   | lainnya<br>langsung<br>mengklik<br>"Simpan" | Kelamin: (kosong)<br>Tempat Tgl Lahir:<br>(kosong)<br>Alamat: (kosong)<br>Kelas: (kosong)<br>Telepon: (kosong) | pesan "Maaf,<br>nama karyawan<br>tidak boleh<br>kosong) " |                   |       |
|---|---------------------------------------------|----------------------------------------------------------------------------------------------------|-----------------------------------------------------------|-------------------|-------|
| 4 | Nienginput data                             | NIK: DSA<br>Nama Lengkan :                                                                                     | Sistem<br>menerima akse                                   | Sesuai<br>Harapan | Valid |
|   | pegawai, lalu                               | Desi Anantasya                                                                                                 | Simpan                                                    | manupun           |       |
|   | klik tombol                                 | Jenis Kelamin:                                                                                                 | I I I                                                     |                   |       |
|   | "Simpan"                                    | Perempuan                                                                                                    |                                                           |                   |       |
|   |                                             | Tempat Lahir:                                                                                                  |                                                           |                   |       |
|   |                                             | Jakarta                                                                                                    |                                                           |                   |       |
|   |                                             | Tgl Lahir: (14-08-                                                                                             |                                                           |                   |       |
|   |                                             | 1996)                                                                                                    |                                                           |                   |       |
|   |                                             | Alamat: Pegangsaan                                                                                             |                                                           |                   |       |
|   |                                             | Timur                                                                                                    |                                                           |                   |       |
|   |                                             | Telepon:81621121                                                                                               |                                                           |                   |       |
|   |                                             | Sisa cuti: 5                                                                                                   |                                                           |                   |       |
| 6 | Mengubah Data                               | Masukan data yang                                                                                              | Sistem                                                    | Sesuai            | Valid |
|   |                                             | akan di ubah                                                                                                   | menerima akses                                            | harapan           |       |
|   |                                             |                                                                                                    | ubah                                                      |                   |       |

## 4.5. Support

Sistem Informasi Kepegawaian Mikro Mandiri Green Ville ini digunakan untuk melakukan transaksi absensi online. Aplikasi ini bisa dilihat hasilnya langsung oleh *manager* agar dapat *memonitoring* kehadiran dari para karyawannya.

### 4.5.1. Publikasi Web

Pada saat mengakses *website* bisa dengan menggunakan *browser* yang telah banyak tersedia seperti *mozilla firefox*, *Google Chrome, internet explorer*, *nestcape*, dan lainnya. Caranya dengan mengetikkan alamat *website* yang dituju ke dalam *address bar* yang ada pada *browser* yang digunakan. Untuk melakukan publikasi *web* Sistem Informasi Kepegawaian Mikro Mandiri Green Ville,

dibutuhkan suatu akses ke remote web server. Untuk melakukan akses tersebut kita harus mempunyai server mysql atau intranet server dari suatu perusahaan.

Dalam Sistem Informasi Kepegawaian Mikro Mandiri Green Ville, penulis juga telah mempublikasikan sistem ke publik yang bisa di akses oleh semua orang, dengan mendaftarkan nama domain ke pasarhosting.com dengan nama www.sikmikrogrenvile.com , berikut analisa biaya mulai dari domain dan *hosting* nya :

| Rincian Biaya Berlangganan <i>Domain</i> dan Hosting |                           |             |  |
|------------------------------------------------------|---------------------------|-------------|--|
| No                                                   | Keperluan                 | Biaya       |  |
| 1                                                    | Hosting 1GB Untuk 1 Tahun | RP. 480.000 |  |
| 2                                                    | Domain Untuk 1 Tahun      | RP.120.000  |  |
| Total RP. 600.000                                    |                           |             |  |

Tabel IV.11

Adapun spesifikasi *hosting* yang didapatkan adalah sebagai berikut:

: unlimited

| a. | Disk Space | : | unlimited |
|----|------------|---|-----------|
|    |            |   |           |

| b. | Brandwith | : unlimited |
|----|-----------|-------------|
|    |           |             |

c. *Email* 

- d. Subdomain : 100 MB
- e. *MsSQL Database* : 100 MB

### 4.5.2. Spesifikasi Hardware dan Software

Kebutuhan hardware dalam pembuatan sistem pakar ini meliputi Processor, Memory, Monitor, Harddisk, Keyboard, dan Printer. Sedangkan software yang digunakan meliputi System Operating, Software Application, dan Software Database.

| Kebutuhan      | Keterangan                               |
|----------------|------------------------------------------|
| Sistem Operasi | : Windows XP atau sesudahnya             |
| Processor      | Intel® Pentium®, 2.20GHz                 |
| RAM            | : 2.00 GB                                |
| Harddisk       | : 160 GB                                 |
| CD-ROM         | : 52x                                    |
| Monitor        | : SVGA 14"                               |
| Keyboard       | : 108 key                                |
| Printer        | : Deskjet                                |
| Mouse          | : Standard                               |
| Browser        | Mozilla Firefox, Google chrome, Internet |
| Software       | : Dreamweaver,Xampp, MySql, PHP, HTML    |

Tabel IV.12. Tabel Spesifikasi *Hardware* dan *Software* 

# 4.6. Spesifikasi Dokumen Sistem Usulan

Adapun bentuk sistem usulan Pada Mikro Mandiri Gren Ville adalah :

| a. | Nama Dokumen | : Laporan Pegawai                |
|----|--------------|----------------------------------|
|    | Fungsi       | : Sebagai laporan daftar pegawai |
|    | Sumber       | : Admin                          |
|    | Tujuan       | : Manager                        |
|    | Media        | : Tampilan atau Kertas           |
|    | Frekuensi    | : Setiap Ingin dicetaak          |
|    | Format       | : Lampiran B-1                   |

| b. | Nama Dokumen | : Laporan Absensi         |
|----|--------------|---------------------------|
|    | Fungsi       | : Sebagai laporan absensi |
|    | Sumber       | : Admin                   |
|    | Tujuan       | : Manager                 |
|    | Media        | : Tampilan atau Kertas    |
|    | Frekuensi    | : Setiap Ingin dicetaak   |
|    | Format       | : Lampiran B-2            |

| c. | Nama Dokumen | : Laporan Cuti                 |
|----|--------------|--------------------------------|
|    | Fungsi       | : Sebagai laporan Cuti Pegawai |
|    | Sumber       | : Admin                        |
|    | Tujuan       | : Manager                      |
|    | Media        | : Tampilan atau Kertas         |
|    | Frekuensi    | : Setiap Ingin dicetaak        |
|    | Format       | : Lampiran B-3                 |

| d. | Nama Dokumen | : Laporan Lembur                 |
|----|--------------|----------------------------------|
|    | Fungsi       | : Sebagai laporan Lembur pegawai |
|    | Sumber       | : Admin                          |
|    | Tujuan       | : Manager                        |
|    | Media        | : Tampilan atau Kertas           |
|    | Frekuensi    | : Setiap Ingin dicetaak          |
|    | Format       | : Lampiran B-4                   |